| 主窗口                                                                                              |                                                                                                    |                                                                                                    |                                                                                 | Ctrl                                                              | Ctrl Shift  | Alt              | Shift                                         |                                                                                                    |                                                                                                    |                                                                                                    |                                                 |
|--------------------------------------------------------------------------------------------------|----------------------------------------------------------------------------------------------------|----------------------------------------------------------------------------------------------------|---------------------------------------------------------------------------------|-------------------------------------------------------------------|-------------|------------------|-----------------------------------------------|----------------------------------------------------------------------------------------------------|----------------------------------------------------------------------------------------------------|----------------------------------------------------------------------------------------------------|-------------------------------------------------|
|                                                                                                  | 1 1                                                                                                    | 放大100%                                                                                                    | _                                                                               |                                                                   |             | 仿真模拟 1           |                                               | 1                                                                                                    | ArahWeave                                                                                                    | 9 43443                                                                                                    |                                                 |
| :                                                                                                | 2                                                                                                    | *放大 200%                                                                                                    |                                                                                 |                                                                   |             | 仿真模拟 2           |                                               | 2                                                                                                    |                                                                                                    |                                                                                                    |                                                 |
| :                                                                                                | 3                                                                                                    | 放大 300%                                                                                                    |                                                                                 |                                                                   |             | 仿真模拟 3           |                                               | 3                                                                                                    | 快捷键                                                                                                    | 45665                                                                                                    |                                                 |
|                                                                                                  | 4                                                                                                    | 放大 400%                                                                                                    |                                                                                 |                                                                   |             | 仿真模拟 4           |                                               | 4                                                                                                    |                                                                                                    |                                                                                                    |                                                 |
| 4                                                                                                | 5                                                                                                    | 放大 500%                                                                                                    |                                                                                 |                                                                   |             | 仿真模拟 5           |                                               | 5                                                                                                    | 织物保存状况                                                                                                    |                                                                                                    |                                                 |
| (                                                                                                | 6                                                                                                    | 放大 600%                                                                                                    |                                                                                 |                                                                   |             | 仿真模拟 6           |                                               | 6                                                                                                    | 以鼠标左键按红/绿色方                                                                                                    | 就关闭所有窗口。                                                                                                    |                                                 |
|                                                                                                  | 7                                                                                                    | 放大 700%                                                                                                    |                                                                                 |                                                                   |             | 仿真模拟 7           |                                               | 7                                                                                                    | ArahWeave 6 1k                                                                                                    | fabric for print                                                                                                    | ×                                               |
| :                                                                                                | В                                                                                                    | 放大 800%                                                                                                    |                                                                                 |                                                                   |             | 仿真模拟 8           |                                               | 8                                                                                                    | File Weave Eabric Blank                                                                                                    | et Mode View Zoom                                                                                                    | B                                               |
| 9                                                                                                | 9                                                                                                    | 放大 900%                                                                                                    | 00                                                                              |                                                                   |             | 仿真模拟 9           |                                               | 9                                                                                                    | ) 1 2 3                                                                                                    | 4_ 5 6 7 8                                                                                                    | do                                              |
| (                                                                                                | 0 💊                                                                                                    | 放大 1000%                                                                                                    | ed                                                                              | 适合窗口                                                              |             |                  |                                               | 0                                                                                                    | cm_nuturlanturlanturlantur                                                                                                    | արիչին ներանություններին                                                                                                    | NET I                                           |
| E:                                                                                               | 2 🏬 🕅                                                                                                   | 组织编辑                                                                                                    |                                                                                 |                                                                   |             |                  |                                               | F2                                                                                                    |                                                                                                    | オマネマネマネマ                                                                                                    |                                                 |
| F                                                                                                | 3 🚝 🧹                                                                                                   | 纱线排列                                                                                                    |                                                                                 |                                                                   |             |                  |                                               | F3                                                                                                    | 1. 1/2 8/2 8/2 8                                                                                                    | ホヤホヤホヤホヤ                                                                                                    | 8 8                                             |
| E4                                                                                               | 4 🔔 🛷                                                                                                   | 色彩编辑                                                                                                    |                                                                                 |                                                                   |             |                  |                                               | F4                                                                                                    | TAYAYAY                                                                                                    | ホヤホヤホヤホヤ                                                                                                    |                                                 |
| F                                                                                                | 5 📕                                                                                                    | 纱线                                                                                                    |                                                                                 |                                                                   |             |                  |                                               | F5                                                                                                    | 13 14 14 14 14                                                                                                    | ネヤネマネマネマ                                                                                                    | 8:3                                             |
| F                                                                                                | 6                                                                                                    | 仿真模拟                                                                                                    |                                                                                 |                                                                   |             |                  |                                               | F6                                                                                                    |                                                                                                    |                                                                                                    |                                                 |
| F                                                                                                | 7 👝 🔛                                                                                                   | 剧中对称                                                                                                    |                                                                                 |                                                                   |             |                  |                                               | F7                                                                                                    |                                                                                                    | \$17.6\$17.6\$17.6\$17.6\$                                                                                                    |                                                 |
| F                                                                                                | в 💻 加                                                                                                   | , 纱线用量                                                                                                    |                                                                                 |                                                                   |             |                  |                                               | F8                                                                                                    |                                                                                                    |                                                                                                    | ▼                                               |
| E:                                                                                               | 9 🧥                                                                                                    | 整经                                                                                                    |                                                                                 |                                                                   |             |                  |                                               | F9                                                                                                    |                                                                                                    | 被保存                                                                                                    | • ★保存                                           |
| F1*                                                                                              | 1 🥮                                                                                                    | 价格                                                                                                    |                                                                                 |                                                                   |             |                  |                                               | F11                                                                                                    |                                                                                                    |                                                                                                    |                                                 |
|                                                                                                  | ۱ I                                                                                                    | 平面模式视图                                                                                                    |                                                                                 | 全选                                                                |             |                  |                                               | Α                                                                                                    |                                                                                                    |                                                                                                    |                                                 |
| E                                                                                                | 3 🥂                                                                                                    | 浏览织物规格                                                                                                    |                                                                                 |                                                                   |             | 🚞 浏览组织           |                                               | В                                                                                                    | 织物模拟的标尺                                                                                                    |                                                                                                    |                                                 |
| (                                                                                                | ; — "                                                                                                   |                                                                                                    |                                                                                 | 复制                                                                |             |                  | 立体模式视图/织物组织视图                                 | С                                                                                                    | 鼠标左键                                                                                                    | 移动标尺起点                                                                                                    |                                                 |
| ]                                                                                                | ט איי                                                                                                   | 密度控制                                                                                                    |                                                                                 |                                                                   |             |                  | 色彩分层视图                                        | D                                                                                                    |                                                                                                    |                                                                                                    |                                                 |
| I                                                                                                |                                                                                                    | 组织循环调整                                                                                                    |                                                                                 |                                                                   |             |                  | 经纱色彩分层视图                                      | E                                                                                                    | 鼠标右键                                                                                                    | 打开经纬纱排列窗口                                                                                                    |                                                 |
|                                                                                                  | 22                                                                                                    | 须辺 廾 / 关                                                                                                    |                                                                                 |                                                                   |             |                  | 纬纱色彩分层视图                                      | F                                                                                                    |                                                                                                    |                                                                                                    |                                                 |
| (                                                                                                | 3                                                                                                    | 顺穿                                                                                                    |                                                                                 |                                                                   |             |                  |                                               | G                                                                                                    |                                                                                                    |                                                                                                    | 1 2                                             |
| H                                                                                                | 1                                                                                                    | 浮长修止                                                                                                    |                                                                                 | 技术数据存为 HTML格式文件                                                   |             |                  |                                               | н                                                                                                    | 点击在单位上并选择cm/                                                                                                    | 英寸或根 ————————————————————————————————————                                                                                                    | แปลเป็นเป็นเป็น                                 |
|                                                                                                  |                                                                                                    | 织物组织信息                                                                                                    | <u> </u>                                                                        | 属性                                                                |             |                  |                                               |                                                                                                    |                                                                                                    |                                                                                                    |                                                 |
|                                                                                                  | l 💓                                                                                                    | 大提花纹样转换                                                                                                    |                                                                                 |                                                                   |             |                  |                                               | J                                                                                                    |                                                                                                    |                                                                                                    |                                                 |
| P                                                                                                |                                                                                                    | 制作纹板                                                                                                    | 555                                                                             | 3D模板查看                                                            |             |                  |                                               | ĸ                                                                                                    | 纱线排列编辑                                                                                                    |                                                                                                    |                                                 |
|                                                                                                  |                                                                                                    |                                                                                                    | 2. C                                                                            | 3D组织视图                                                            |             |                  | <b>今日</b> は                                   | L                                                                                                    | 织物组织编辑穿筘                                                                                                    |                                                                                                    |                                                 |
| N                                                                                                |                                                                                                    |                                                                                                    |                                                                                 | 减吴列波汉                                                             |             |                  | <b>壶</b> 周线                                   | M                                                                                                    | 织物组织编辑停撬                                                                                                    |                                                                                                    |                                                 |
| ſ                                                                                                |                                                                                                    | 太际化 <u></u> 经化纾<br>八户始程                                                                                                    |                                                                                 | ++ ++                                                             |             |                  |                                               | N                                                                                                    | Enter                                                                                                    | 被选择的纱线照亮在织物(                                                                                                    | 5具模拟上                                           |
|                                                                                                  |                                                                                                    | 辺底細棋                                                                                                    |                                                                                 | 17] 77                                                            |             |                  |                                               | 0                                                                                                    |                                                                                                    |                                                                                                    |                                                 |
| 1                                                                                                |                                                                                                    | 可回图 人名英格兰人                                                                                                    |                                                                                 | 们识彻                                                               |             |                  |                                               | P<br>O                                                                                                    |                                                                                                    |                                                                                                    |                                                 |
|                                                                                                  | 2                                                                                                    |                                                                                                    |                                                                                 |                                                                   |             |                  |                                               |                                                                                                    |                                                                                                    | ]使用在织物循环。织物移1                                                                                                    | 加回左下方。                                          |
| ſ                                                                                                | 2                                                                                                    | 一一经纬循环开/天                                                                                                    |                                                                                 |                                                                   | 急促方为        | ⅔ 亥体沿署           |                                               | e                                                                                                    | 12-1-12-12-12-12-12-12-12-12-12-12-12-12                                                                                                    | `\#+₽ <i>6</i> 53+ <i>6</i> 5                                                                                                    |                                                 |
| -                                                                                                | э<br>г                                                                                                  | 立冲侠式悦宫                                                                                                    | Ĩ                                                                               | 」体1于<br>22方如物纹理图                                                  | ┌─── (床1子/) | ▲ 示机设置           |                                               | т                                                                                                    | 移动视图,远挥的区域或<br>上签头键                                                                                                    | 远洋的刈家                                                                                                    | 下签礼键                                            |
| 1                                                                                                |                                                                                                    | 公制/苗制单位                                                                                                    | C                                                                               | 近回到已经方文件                                                          |             |                  |                                               | i.                                                                                                    | 上前大雄                                                                                                    |                                                                                                    | 「削大斑                                            |
|                                                                                                  | ,                                                                                                    | 立向;天向中位                                                                                                    |                                                                                 | 방마                                                                |             |                  |                                               | V                                                                                                    | 士等礼碑 (                                                                                                    |                                                                                                    | 右筋斗键                                            |
| v                                                                                                | v O                                                                                                    | 纪物组织视图                                                                                                    |                                                                                 | 光闭窗口                                                              |             |                  |                                               | •                                                                                                    | 工用人班                                                                                                    | 4 7 4                                                                                                    |                                                 |
| -                                                                                                | ·                                                                                                    | 2/11/2/22/11/22                                                                                                    | <b>X</b>                                                                        |                                                                   |             |                  | 结向句狱样                                         | w                                                                                                    |                                                                                                    |                                                                                                    |                                                 |
|                                                                                                  | K                                                                                                    | 删除穿综                                                                                                    | $\odot$                                                                         | 前國口                                                               |             |                  | 纬回包袱样                                         | W<br>X                                                                                                    |                                                                                                    | Home                                                                                                    | 向左下方移动                                          |
| )                                                                                                | K<br>Y                                                                                                  | 删除穿综                                                                                                    | ن<br>و                                                                          | 剪切<br>重做                                                          |             |                  | 纬问包袱样                                         | W<br>X<br>Y                                                                                                    | 向上一页 Page<br>up                                                                                                    | Home                                                                                                    | 向左下方移动                                          |
|                                                                                                  | K<br>Y<br>Z                                                                                             | 删除穿综                                                                                                    | 0<br>0                                                                          | 刻刻<br>剪切<br>重做<br>撤销                                              |             |                  | 纬回包袱样                                         | W<br>X<br>Y<br>Z                                                                                                    | 向上一页 Page<br>up<br>向下一页 Page                                                                                                    | Home                                                                                                    | 向左下方移动                                          |
|                                                                                                  |                                                                                                    | 删除穿综<br>                                                                                                    | ¢                                                                               | (7) 國口<br>剪切<br>重做<br>撤销<br>增加经纱直径                                |             | 增加纬纱直径           | 纬问包袱样                                         | W<br>X<br>Y<br>Z<br>+                                                                                                    | 向上一页 Page<br>pp<br>向下一页 Page<br>down                                                                                                    | Home                                                                                                    | 向左下方移动<br>向右下方移动                                |
|                                                                                                  |                                                                                                    | 删除穿综<br>                                                                                                    | 0<br>10<br>10                                                                   | 为时间口<br>剪切<br>重做<br>撤销<br>增加经纱直径<br>减少经纱直径                        |             | 増加纬纱直径<br>减少纬纱直径 | 纬问包袱样                                         | W<br>X<br>Y<br>z<br>+                                                                                                    | 向上一页 Page<br>pp<br>向下一页 Page<br>down                                                                                                    | Home                                                                                                    | 向左下方移动<br>向右下方移动                                |
|                                                                                                  |                                                                                                    | 删除穿综<br>数大<br>缩小<br>经向双倍                                                                                                    | ()<br>()<br>()<br>()<br>()<br>()<br>()<br>()<br>()<br>()<br>()<br>()<br>()<br>( | (7) 國口<br>剪切<br>重做<br>撤销<br>增加经纱直径<br>减少经纱直径                      |             | 増加纬纱直径<br>减少纬纱直径 | 纬问包袱样                                         | W<br>X<br>Y<br>Z<br>-                                                                                                    | 向上一页 Page<br>pp<br>向下一页 Page<br>down                                                                                                    | Home<br>End<br>译综方法                                                                                                    | 向左下方移动<br>向右下方移动                                |
| 2                                                                                                | (RR<br>(RR<br>) R                                                                                       | 删除穿综                                                                                                    | ن<br>ا<br>ا                                                                     | (7) 周山<br>剪切<br>重做<br>撤销<br>增加经纱直径<br>减少经纱直径                      |             | 增加纬纱直径<br>减少纬纱直径 | 纬问包袱样                                         | W<br>X<br>Y<br>Z<br>+<br>-<br>(<br>)                                                                                                    | 向上一页 Page<br>向下一页 Page<br>down                                                                                                    | Home<br>End<br>穿综方法                                                                                                    | 向左下方移动<br>向右下方移动                                |
|                                                                                                  | (RR<br>(RR<br>)                                                                                         | 删除穿综<br>放大<br>缩小<br>经向双倍<br>结向双倍<br>正反互相 X                                                                                                    | 2<br>5                                                                          | (7) 周山<br>剪切<br>重做<br>撤销<br>增加经纱直径<br>减少经纱直径                      |             | 増加纬纱直径<br>减少纬纱直径 | 纬问包袱样                                         | W<br>X<br>Y<br>Z<br>+<br>-<br>(<br>)                                                                                                    | 向上一页 Page<br>向下一页 Page<br>down                                                                                                    | Home<br>End                                                                                                    | 向左下方移动<br>向右下方移动                                |
| )                                                                                                | (RR<br>(RR<br>)                                                                                         | <ul> <li>删除穿综</li> <li>放大</li> <li>缩小</li> <li>经向双倍</li> <li>结向双倍</li> <li>正反互相 X</li> <li>小提花视图开/关</li> </ul>                                                                                                    | 2<br>5                                                                          | 为时间口<br>剪切<br>重做<br>撤销<br>增加经纱直径<br>减少经纱直径                        |             | 増加纬纱直径<br>减少纬纱直径 | 纬问包袱样                                         | W<br>X<br>Z<br>+<br>-<br>(<br>)<br>*                                                                                                    | 向上一页 Page<br>向下一页 Page<br>down<br>"织物组织编辑"窗口的5                                                                                                    | Home<br>End                                                                                                    | 向左下方移动<br>向右下方移动<br>Shift                       |
| ;                                                                                                | (RR<br>(RR<br>)<br>1 000                                                                                | <ul> <li>删除穿综</li> <li>放大</li> <li>缩小</li> <li>经向双倍</li> <li>纬向双倍</li> <li>正反互相 X</li> <li>小提花视图开/关</li> <li>停撬视图 开/关</li> </ul>                                                                                                    | ی<br>ج                                                                          | (1) 國口<br>剪切<br>重做<br>撤销<br>增加经纱直径<br>减少经纱直径                      |             | 增加纬纱直径<br>减少纬纱直径 | 纬问包袱样                                         | W<br>X<br>Z<br>+<br>-<br>(<br>)<br>*                                                                                                    | 向上一页 Page<br>向下一页 Page<br>down<br>"织物组织编辑"窗口的5                                                                                                    | 子                                                                                                    | 向左下方移动<br>向右下方移动<br>Shift                       |
| ;<br>;                                                                                           |                                                                                                    | <ul> <li>删除穿综</li> <li>放大</li> <li>缩小</li> <li>经向双倍</li> <li>纬向双倍</li> <li>五反互相 X</li> <li>小提花视图开/关</li> <li>停撬视图开/关</li> <li>设计纱线色差</li> </ul>                                                                                                    | ي<br>ج                                                                          | (7) 國口<br>剪切<br>重做<br>撤销<br>增加经纱直径<br>减少经纱直径                      |             | 増加纬纱直径<br>减少纬纱直径 | 纬问包袱样                                         | W<br>X<br>Z<br>+<br>-<br>(<br>)<br>*<br>!<br>&                                                                                                    | 向上一页 Page<br>向下一页 Page<br>down<br>"织物组织编辑"窗口的5                                                                                                    | Home<br>End                                                                                                    | 向左下方移动<br>向右下方移动<br>Shift                       |
| 2                                                                                                | (RR<br>(RR<br>)<br>1<br>2<br>3                                                                          | 删除穿综         放大         缩小         经向双倍         纬向双倍         正反互相 X         小提花视图开/关         停撬视图 开/关         设计纱线色差         优化综框页数                                                                                                    | 9<br>5                                                                          | (初) 國口<br>剪切<br>重做<br>撤销<br>增加经纱直径<br>减少经纱直径                      |             | 増加纬纱直径<br>减少纬纱直径 | 纬问包袱样                                         | W<br>X<br>Z<br>-<br>(<br>)<br>*<br>!<br>&<br>&<br><                                                                                                    | 向上一页 Page<br>向下一页 Page<br>down<br>"织物组织编辑"窗口的<br>4 章 12 16 20 24<br>章 1 章 12 16 20 24<br>章 1 章 12 16 20 24<br>章 1 章 1 章 1 章 1 章 1 章 1 章 1 章 1 章 1 章 1                                                                                                    | Fight         Fight           Fight         Fight           Fight         Fight           Fight         Fight           Fight         Fight           Fight         Fight           Fight         Fight           Fight         Fight | 向左下方移动<br>向右下方移动<br><b>Shift</b><br>把综框分为两页     |
| )<br>;<br>;<br>;<br>;<br>;<br>;<br>;<br>;<br>;<br>;<br>;<br>;<br>;<br>;<br>;<br>;<br>;<br>;<br>; | (RR<br>)<br>1<br>1<br>2<br>2<br>2<br>2<br>2<br>2<br>2<br>2<br>2<br>2<br>2<br>2<br>2<br>2<br>2<br>2<br>2 | 删除穿综         放大         缩小         经向双倍         纬向双倍         正反互相X         小提花视图开/关         停撬视图 开/关         设计纱线色差         优化综框页数         综框合并提示                                                                                                    | 9<br>*                                                                          | (7) 周日<br>剪切<br>重做<br>撤销<br>增加经纱直径<br>减少经纱直径                      |             | 增加纬纱直径<br>减少纬纱直径 |                                               | W<br>X<br>Y<br>Z<br>+<br>-<br>(<br>)<br>*<br>!<br>&<br>&<br>?<br>?<br>?                                                                                                    | 向上一页 Page<br>向下一页 Page<br>の下一页 Page<br>down<br>「织物组织編辑"窗口的5<br>「1000000000000000000000000000000000000                                                                                                    | F線方法           夏線方法           夏朝纹板到织物组织           消除穿综                                                                                                    | 向左下方移动<br>向右下方移动<br>Shift<br>把综框分为两页            |
| 3                                                                                                | K<br>Z<br>(R<br>R<br>(<br>R<br>R<br>R<br>R<br>R<br>R<br>R<br>R<br>R<br>R<br>R<br>R<br>R<br>R<br>R       | 删除穿综         放大         缩小         经向双倍         纬向双倍         正反互相X         小提花视图开/关         停攝观图 开/关         设计纱线色差         优化综框页数         综框合并提示         除去布边组织经纱                                                                                                    | े<br>१<br>१                                                                     | (7) 周日<br>剪切<br>重做<br>撤销<br>增加经纱直径<br>减少经纱直径                      |             | 增加纬纱直径<br>减少纬纱直径 |                                               | W<br>X<br>Y<br>Z<br>+<br>-<br>()<br>*<br>*<br>!<br>&<br>*<br>!<br>&<br>*<br>*                                                                                                    | 向上一页<br>向下一页<br>向下一页<br>「织物组织编辑"窗口的5<br>「「小物组织编辑"。<br>配の方法<br>電話<br>電話<br>電子<br>電子<br>電子<br>の<br>で<br>の<br>で<br>の<br>で<br>の<br>で<br>の<br>で<br>の<br>で<br>の<br>で<br>の<br>で<br>の<br>で<br>の<br>で<br>の<br>で<br>の<br>で<br>の<br>で<br>の<br>で<br>の<br>で<br>の<br>の<br>の<br>の<br>の<br>の<br>の<br>の<br>の<br>の<br>の<br>の<br>の                                                                                                    | F综方法           夏制纹板到织物组织           消除穿综           复制织物组织到纹板                                                                                                    | 向左下方移动<br>向右下方移动<br>Shift<br>把综框分为两页            |
|                                                                                                  | K<br>Z<br>(R<br>R<br>R<br>R<br>R<br>R<br>R<br>R<br>R<br>R<br>R<br>R<br>R<br>R<br>R<br>R<br>R<br>R       | 删除穿综         放大         缩小         经向双倍         正反互相 X         小提花视图开/关         停撬视图 开/关         设计纱线色差         优化综框页数         综框合并提示         除去布边组织经纱         价格视图 开/关                                                                                                    | 9<br>*<br>*                                                                     | (7) 周日<br>剪切<br>重做<br>撤销<br>增加经纱直径<br>减少经纱直径                      |             | 増加纬纱直径<br>减少纬纱直径 |                                               | W<br>X<br>Y<br>Z<br>+<br>-<br>(<br>)<br>*<br>!<br>&<br>*<br>!<br>&<br>*<br>*<br>!<br>&<br>*<br>*<br>*<br>*                                                                                                    | 向上一页<br>向下一页<br>向下一页<br>「织物组织编辑"窗口的5<br>「「小物组织编辑"窗口的5<br>「「小物组织编辑"窗口的5<br>「「小物组织编辑"。<br>配切<br>日<br>日<br>日<br>日<br>日<br>日<br>日<br>日<br>日<br>日<br>日<br>日<br>日                                                                                                    | F综方法         End           夏制纹板到织物组织         消除穿综           夏制织板到织物组织         消除穿综           夏制织板组织到纹板         移动穿综                                                                                                    | 向左下方移动<br>向右下方移动<br>Shift<br>把综框分为两页            |
| 。<br>;<br>;<br>;<br>;<br>;<br>;<br>;<br>;<br>;<br>;<br>;<br>;<br>;<br>;<br>;<br>;<br>;<br>;<br>; | <pre></pre>                                                                                             | 删除穿综         放大         缩小         经向双倍         纬向双倍         正反互相X         小提花视图开/关         停撬视图 开/关         设计纱线色差         优化综框页数         综框合并提示         除去布边组织经纱         价格视图 开/关         移动织物或绘制经纬纱模式*                                                                                                    | 9<br>*<br>*                                                                     | (初) 國口<br>剪切<br>重做<br>撤销<br>增加经纱直径<br>减少经纱直径<br>填充经纬纱排列           |             | 増加纬纱直径<br>减少纬纱直径 | 纬问包袱样<br>                                     | W<br>X<br>Y<br>Z<br>+<br>(<br>)<br>*<br>·<br>!<br>&<br>C<br>S<br>S<br>S<br>S<br>S<br>S<br>S<br>S<br>S<br>S<br>S<br>S<br>S<br>S<br>S<br>S<br>S<br>S                                                                                                    | 向上一页<br>向下一页<br>ゆ下一页<br>「织物组织编辑"窗口的<br>「<br>4<br>4<br>5<br>5<br>5<br>5<br>5<br>5<br>5<br>5<br>5<br>5<br>5<br>5<br>5                                                                                                    | 子综方法         End           复制纹板到织物组织         消除穿综           复制纹板到织物组织到纹板         建制织物组织到纹板           移动穿综         绘制直线穿综                                                                                                    | 向左下方移动<br>向右下方移动<br>Shift<br>把综框分为两页            |
| 鼠标左键<br>【显标右键<br>●<br>●<br>●<br>●<br>●<br>●<br>●<br>●<br>●<br>●<br>●<br>●<br>●<br>●              | <pre></pre>                                                                                             | 删除穿综                                                                                                    | 3                                                                               | (初) 國口<br>剪切<br>重做<br>撤销<br>增加经纱直径<br>减少经纱直径<br>以少经纱直径<br>其充经纬纱排列 |             | 増加纬纱直径<br>减少纬纱直径 | 纬问包袱样<br>插入纱线在经纬纱排列<br>删除纱线在经纬纱排列             | W<br>X<br>Y<br>Z<br>+<br>-<br>()<br>)<br>*<br>·<br>!<br>&<br>&<br><<br>!<br>&<br>a<br>a<br>m<br>左<br>键<br>a<br>a<br>标左键<br>晶标左键<br>晶标右键                                                                                                    | 向上一页<br>向下一页<br>ゆ下一页<br>「织物组织编辑"窗口的5<br>「一般的组织编辑"窗口的5<br>「一般的组织编辑"窗口的5<br>「一般的组织编辑"面口的5<br>「一般的组织编辑"面目的5<br>「一般的组织编辑"面目的5<br>「一般的组织编辑"面目的5<br>「一般的组织编辑"面目的5<br>「一般的组织编辑"面目的5<br>「一般的组织编辑"面目的5<br>「一般的组织编辑"面目的5<br>「一般的组织编辑"面目的5<br>「一般的组织编辑"面目的5<br>「一般的组织编辑》面目的5<br>「一般的组织编辑》面目的5<br>「一般的组织编辑》面目的5<br>「一般的组织编辑》面目的5<br>「一般的组织编辑】                                                                                                    | F综方法           夏制纹板到织物组织           消除穿综           复制约物组织到纹板           移动穿综           经制直线穿综                                                                                                    | 向左下方移动<br>向右下方移动<br>Shift<br>把综框分为两页            |
| 鼠标左键 () () () () () () () () () () () () ()                                                      |                                                                                                    | 删除穿综                                                                                                    | 3                                                                               | (7) 國口<br>剪切<br>重做<br>撤销<br>增加经纱直径<br>减少经纱直径<br>其充经纬纱排列           |             | 増加纬纱直径<br>减少纬纱直径 | 纬问包袱样<br>                                     | W<br>X<br>Y<br>Z<br>+<br>-<br>())<br>*<br>!<br>&<br>*<br>!<br>&<br>&<br>*<br>*<br>!<br>&<br>&<br>*<br>*<br>*<br>*<br>*<br>*<br>*<br>*                                                                                                    | 向上一页<br>向下一页<br>Page<br>の下一页<br>Page<br>Gown<br>Page<br>Gown<br>Page<br>Cown<br>Page<br>Cown<br>Page | F综方法           夏制纹板到织物组织           消除穿综           复制纹板到织物组织           消除穿综           复制纹板到织物组织           送前穿综           复制纹线网络小母纲                                                                                                    | 向左下方移动<br>向右下方移动<br>Shift<br>把综框分为两页            |
| 鼠标左键<br>鼠标右键<br>鼠标右键<br>滚动向上/向下                                                                  |                                                                                                    | 删除穿综           放大           缩小           经向双倍           纬向双倍           正反互相X           小提花视图开/关           停撬视图开/关           停撬视图开/关           设计纱线色差           优化综框页数           综框合并提示           除去布边组织经纱           价格视图开/关           移动织物或绘制经纬纱模式*           在点击的位置打开"组织编辑"窗口           组织翻转/绘制组织**           滚动向上/向下 | 3                                                                               | (初)面口<br>剪切<br>重做<br>撤销<br>增加经纱直径<br>减少经纱直径<br>减少经纱直径<br>放大/缩小    |             | 増加纬纱直径<br>减少纬纱直径 | 纬问包袱样<br>插入纱线在经纬纱排列<br>删除纱线在经纬纱排列<br>滚动向左/ 向右 | W<br>X<br>Y<br>Z<br>+<br>-<br>()<br>)<br>*<br>·<br>!<br>&<br>&<br>:<br>!<br>&<br>&<br>a<br>a<br>a<br>a<br>a<br>a<br>a<br>a<br>a<br>a<br>a<br>a<br>a<br>a<br>a<br>a<br>a                                                                                                    | 向上一页<br>向下一页<br>ゆ下一页<br>「 梁物组织編辑"窗口的3<br>「 梁物组织編辑"窗口的3<br>「 編示左键<br>鼠标右键<br>鼠标右键<br>鼠标右键<br>鼠标右键<br>鼠标右键<br>鼠标右键<br>鼠标右键<br>鼠标右键<br>鼠标右键<br>鼠标右键<br>鼠标右键<br>鼠标右键<br>鼠标右键<br>鼠标右键<br>鼠标右键<br>鼠标右键<br>鼠标右键<br>鼠标右键<br>鼠标右键<br>鼠标右键<br>鼠标右键<br>鼠标右键<br>鼠标右键<br>鼠标右键<br>鼠标右键<br>鼠标右键<br>鼠标右键<br>┃000000000000000000000000000000000000                                                                                                    | Fight         Fight           夏線方法         Fight           夏朝纹板到织物组织         消除穿综           夏副蚁板到织物组织         消除穿综           夏副蚁板到织物组织         送家           夏副蚁板到织物组织         送家           经制直线穿综         Garage                      | 向左下方移动<br>向右下方移动<br>Shift<br>把综框分为两页            |
| 鼠标左键<br>鼠标右键<br>鼠标右键<br>鼠标中键<br>滚动向上 / 向下<br>滚动向左/ 向右                                            | (RR<br>(RR<br>)<br>*<br>*                                                                               | 删除穿综<br>缩小<br>经向双倍<br>结向双倍<br>正反互相X<br>小提花视图开/关<br>停撬视图开/关<br>停撬视图开/关<br>停撬视图开/关<br>停撬视图开/关<br>修插的图开/关<br>移动织物或绘制经纬纱模式*<br>在点击的位置打开"组织编辑"窗口<br>组织翻转/ 绘制组织**<br>滚动向上/向下<br>滚动向左/向石                                                                                                    | 3                                                                               | (初)面口<br>剪切<br>重做<br>撤销<br>增加经纱直径<br>减少经纱直径<br>减少经纱直径             |             | 增加纬纱直径<br>减少纬纱直径 | 纬向包袱样<br>插入纱线在经纬纱排列<br>删除纱线在经纬纱排列<br>滚动向左/ 向右 | W<br>X<br>Y<br>Z<br>+<br>(<br>)<br>*<br>:<br>!<br>&<br>*<br>:<br>!<br>&<br>&<br>*<br>:<br>!<br>&<br>&<br>*<br>:<br>!<br>&<br>&<br>*<br>:<br>!<br>&<br>&<br>*<br>:<br>!<br>&<br>&<br>&<br>!<br>&<br>&<br>!<br>&<br>&<br>!<br>&<br>&<br>!<br>&<br>&<br>!<br>!<br>&<br>&<br>!<br>!<br>&<br>&<br>!<br>!<br>!<br>!<br>!<br>!<br>!<br>!<br>!<br>!<br>!<br>!<br>!<br>!<br>!<br>!<br>!<br>!<br>!<br>! | 向上一页<br>向下一页<br>向下一页<br>「 梁物组织编辑 <sup>™</sup> 窗口的9<br>「 「 梁物组织编辑 <sup>™</sup> 窗口的9<br>「 「 御雪」」<br>「 「 「 「<br>「<br>「<br>御雪」」<br>「<br>「<br>「<br>「<br>御雪」」<br>「<br>「<br>「<br>の<br>「<br>の<br>の<br>の<br>の<br>の<br>の<br>の<br>の<br>の<br>の<br>の<br>の<br>の                                                                                                    | Fight         Filme           夏鼎纹板到织物组织         清除穿综           复制纹板到织物组织         消除穿综           复制织物组织到纹板         移动穿综           绘制直线穿综         CIY                                                                                   | 向左下方移动<br>向右下方移动<br>Shift<br>把综框分为两页<br>Ahne 孫孫 |

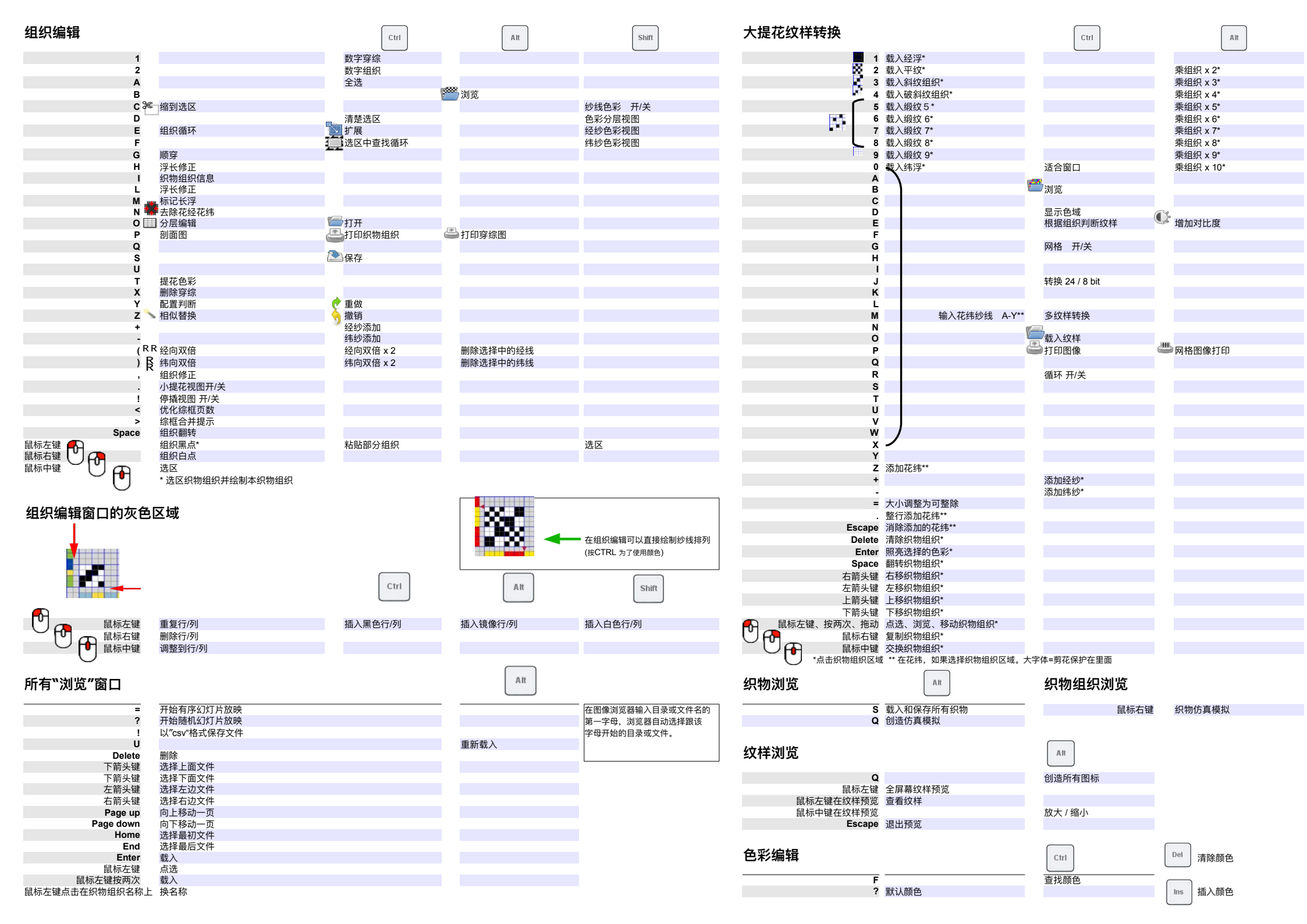